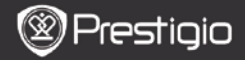

# 1. Continut pachet

- 1. Prestigio MultiPad
- 3. Casti
- 5. Scurt ghid de utilizare

# 2. Prezentarevdispozitiv

- 2. Adaptor AC
- 4. Cablu USB
- 6. Certificat garantie

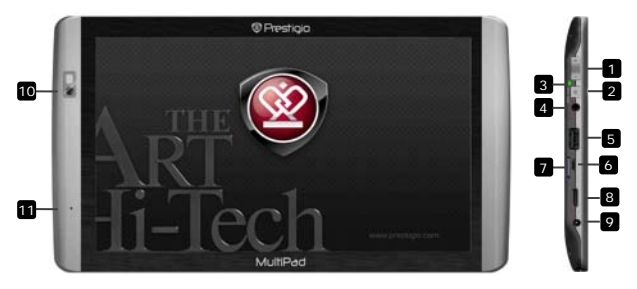

| 1  | Vol +\ Vol -                   | Ajustare volum                                                   |
|----|--------------------------------|------------------------------------------------------------------|
| 2  | Buton                          | Pornire/Oprire dispozitiv;                                       |
|    | Pornire/Resetare               | Suspendare/Activare dispozitiv; Revenire la setarile din fabrica |
| 3  | Indicator<br>Pornire/Incarcare | Pornit/oprit; indicator incarcare                                |
| 4  | Mufa casti                     | Conexiune casti                                                  |
| 5  | Port USB Host                  | Conectare dispozitiv USB                                         |
| 6  | Port Micro USB                 | Conexiune USB                                                    |
| 7  | Slot Card Micro SD             | Inserare card SD                                                 |
| 8  | Mini-HDMI video<br>output      | Conectare optionala a unui cablu HDMI                            |
| 9  | Port DC                        | Conexiune adaptor AC                                             |
| 10 | Camera Web                     | Video-conferinte si alte aplicatii                               |
| 11 | Microfon                       | Inregistrare voce                                                |

Prestigio PMP7100

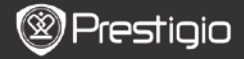

# Notiuni de baza

# 3. Incarcare

RC

- Inserati conectorul AC la portul DC port de pe dispozitiv si conectaţi adaptorul de alimentare la priza de perete pentru încărcare.
- In mod normal este nevoie de aproximativ 3 ore pentru incarcarea completa a dispozitivului. Folosirea dispozitivului in timpul incarcarii cu adaptorul AC, poate prelungi timpul de incarcare.

# 4. Pornire(Power on)/Oprire (Power off)

- Apasati si tineti apasat butonul Pornire( Power) pentru a porni dispozitivul. Ecranul de intampinare( Home) se va deschide automat dupa ecranul de pornire.
- Apasati o data butonul Pornire(Power) pentru a inta in modul sleep si apasati inca o data pentru a porni dispozitivul
- Apasati si tineti apasat butonul Pornire (Power), si apoi apasati pe Oprire/Asteptare (Power off/Standby) pentru a opri dispozitivul sau a activa modul sleep.

# 5. Startup wizard

- Cand utilizati dispozitivul pentru prima data (sau dup ace resetari toate setarile utilizatorului anterior) dispozitivul va lansa automat Startup Wizard.
- Interfata Startup wizard va ofera posibilitatea de a alege limba favorite dintre cele disponibile si setarea fusului orar.
- In timpul utilizarii Startup Wizard accelerometrul dispozitivului va fi calibrat. Pentru a performa calibrarea, va rugam sa urmati intructiunile de pe ecran.

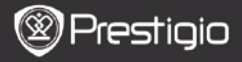

# Functii principale

# 6. Meniu principal

Dupa **Startup Wizard** dispozitivul va intra in ecranul **Home**, care contine aplicatii instalate implicit. Aplicatiile de baza sunt detaliate dupa cum urmeaza.

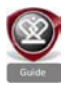

Apasand pictograma **Ghid** (**Guide**) aparatul va reda un video de introducere, care il ghidează pe utilizator prin functiile sale majore, prin grafica și aplicațiile instalate utile în viața de zi cu zi, la birou și pentru jocuri.

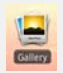

In aplicatia Galerie (Gallery) imaginile se pot vedea ca un perete de fotografii, una cate una, sau ca un slideshow. Glisati cu degetul in directive orizontala pentru a sari de la o imagine la alta.

Aplicatia Video permite citirea urmatoarele formate de fisiere AVI, MP4, MKV, MOV, WMV, MPG, PS, TS, VOB, FLV,

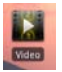

# RM, RMVB, ASF si 3GP.

Redarea video poate fi oprită oricând și apoi recuperata, apăsând pe simbolul "+", in dreptul numelui de fișier. Aplicatia **Browser** permite navgarea pe Internet prin utilizarea browser-ului de Android.

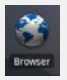

#### Nota:

Pont.

Pentru conexiunea la internet, va rugam mergeti la 8. Conectare la WiFi.

Pont: Aplicatia Browser poate lucre cu mai multe pagini deschise simultan.

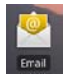

Aplicatia email suporta POP sau IMAP.

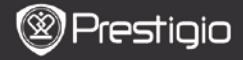

# Functii principale

# 7. Shortcut-uri

Pe ecranul Home sunt valabile urmatoarele shortcut-uri:

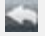

RC

Inapoi - Revenire la ecranul anterior.

Meniu - ofera optiuni de meniu in functie de ecranul curent.

合

Home – apasati o data : reveniti la ecranul Home. Apasati si tineti apasat: mergeti la una din aplicatiile recente.

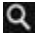

Cautare – permite cautarea unui element de pe dispozitiv sau de pe internet.

# 8. Conectare la WiFi

- In meniul Home apasati pictograma Setari (Settings) pentru a accesa lisat de optiuni. Selectati Wireless & networks.
- Daca WiFi este oprit, apasati pe linia Wi-Fi pentru a-I porni din nou. Apoi selectati setari Wi-Fi.
- Dispozitivul va cauta retelele WiFi disponibile si le va afisa in partea de sus a ecranului.
- Apasati pe reteaua pe care doriti sa va conectati. Apoi apăsați în interiorul câmpului parola Wireless pentru a face tastatura virtuală sa apara. Introduceti informatia necesara, apasati pe Done, si apoi apasati Conectare (Connect).

Dispozitivul va incerca acum sa stabileasca conexiunea la punctual de acces WiFi la parametrii de retea pe care i-ati introdus.

# Transfer continut

# 9. Transfer continut de pe PC

- Conectati dispozitivul la PC prin intermediul cablului USB furnizat. Dispozitivul va intra automat in ecranul USB. Va rugam urmati instructiunile de pe ecran, pentru a permite transferal de date USB.
- Dispozitivul va fi recunoscut automat de PC. Va rugam transferati continutul dorit utilizand **Windows Explorer**.

# 10. Descarcare continut de pe AppsLib

- Puteti descarca aplicatii gratuite sau cu plata direct pe dispozitivul dumneavoastra utilizand aplicatia AppsLib marketplace.
- Inainte de a accesa AppsLib asigurati-va ca este stabilita conexiunea WiFi.
- Odata conexiunea la internet stabilita, apasati pictograma pe ecranul Home.
- La accesarea AppsLib puteti vedea lista de aplicatii gratuite precum si lista de aplicatii preferate instalate.
- Dupa ce apasati tasta Meniu dispozitivul va va oferi urmatoarele optiuni:

| Aplicatiile<br>mele | Vizualizati lista aplicatiilor instalate. Actualizati sau dezinstalati aplicatii. |
|---------------------|-----------------------------------------------------------------------------------|
| Setari              | Schimbati setarile AppsLib, Clear cache si Clear search cache.                    |
| Despre              | Accesati AppsLib End User Licence Agreement.                                      |
| lesire              | lesiti din program.                                                               |

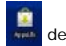

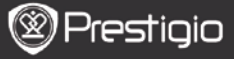

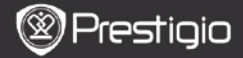

### Specificatii tehnice

RO

| Procesor              | ARM Cortex A8 at 1 GHz with DSP; OpenGL ES 2.0<br>Hardware 3D Accelerator Grafic                                                                                                    |
|-----------------------|----------------------------------------------------------------------------------------------------|
| os                    | Android 2.2 (Froyo)                                                                                                    |
| Ecran                 | 10" TFT LCD, Capacitiv atingeri multiple                                                                                                    |
| Rezolutie             | High resolution, 1024x600 pixels, 16 milioane culori                                                                                                    |
| Formate Fisiere       | Video: AVI, MP4, MKV, MOV, WMV, MPG, PS, TS,<br>VOB, FLV, RM, RMVB, ASF, 3GP<br>Audio: MP3 CBR & VBR, WMA, WMA-Pro 5.1, WAV<br>(PCM/ADPCM), AAC, AAC+ 5.13, OGG Vorbis, FLAC<br>Picture: JPEG, BMP, PNG, GIF |
| Capacitate<br>stocare | De la 8 GB memorie, Slot Micro SD                                                                                                    |
| Interfete             | USB slave 2.0, Full size USB host, Micro SD<br>(compatibil SDHC ), HDMI output                                                                                                    |
| Comunicare            | WiFi (802.11 b/g/n); Bluetooth 2.1 EDR                                                                                                    |
| Baterie               | Baterie Li-Pol                                                                                                    |
| Dimensiuni            | 270 x 150 x 12 mm (L x W x H)                                                                                                    |
| Greutate              | 480 g                                                                                                    |

#### Disclaimer

Deoarece produsele Prestigio sunt actualizate si imbunatatite constant, software-ul dispozitivului dumneavoastra poate afea un aspect si o functionalitate usor diferite fata de cele prezentate in acest Ghid de utilizare rapida.